# SAP MODULE SALES & DISTIBUTION :

**TP 2 : Création client- Commande client** 

# 1. Création d'un nouveau client :

Pour effectuer la création d'un nouveau client, il faut saisir le code de transaction suivant :

Transaction : XD01
 Ou : Logistique / ADV / Données de base / Partenaire / Client / Créer

**Objectif :** Le scénario décrit comment créer un client de manière centralisée en remplissant : Données générales, données de société et données de domaine commercial.

| Il est possible qu'un client existe<br>dans plusieurs domaines                                        | <ol> <li>Dans le groupe de comptes, cliquez sur l'icône<br/>et sélectionnez : ZK01 - Donneur d'ordre</li> </ol>                                                               |
|----------------------------------------------------------------------------------------------------|----------------------------------------------------------------------------------------------------|
| commerciaux.                                                                                          | 2. Entrez comme client : CUST-DE + ID personnel*                                                                                                    |
| Il est également possible de créer<br>une copie d'un client en remplissant<br>les éléments du modèle. | *ID personnel : ensemble de caractères<br>(lettres et/ou chiffres)<br>REMARQUE : Le code du client est composé au<br>max 10 caractères et aucun blanc<br>entre les caractères |
|                                                                                                    | Société : <mark>1000</mark>                                                                                                    |
|                                                                                                    | 3. Section "Domaine commercial" :                                                                                                    |
|                                                                                                    | Organisation commerciale : 1000                                                                                                    |
|                                                                                                    | Canal de distribution : <mark>10</mark>                                                                                                    |
|                                                                                                    | Secteur d'activité : <mark>00</mark>                                                                                                    |
|                                                                                                    | 4. Validez l'information 🗹                                                                                                    |

La validation de l'information est suivie par la saisie des données générales, de société et de domaine commerc (*les onglets en haut*).

# a) Données générales

Elles indiquent les informations standards du client tels que le nom, le prénom, l'adresse, ....

| Unglet "Adresses"                       | 1. Section Nom :                                                |
|-----------------------------------------|-----------------------------------------------------------------|
|                                         | Titre de civilité : <b>au choix</b>                             |
|                                         | Nom : <b>au choix</b>                                           |
|                                         | 2. Section "Clés de recherche" :                                |
|                                         | Critères de recherche : <b>au choix</b>                         |
|                                         | 3. Section "Adresse postale" :                                  |
|                                         | Ville : Vous pouvez choisir n'importe quelle ville en Allemagne |
|                                         | Pays : <mark>DE</mark>                                          |
|                                         | Région : <b>au choix</b>                                        |
|                                         | Zone de transport : <mark>D000010000</mark> [ Z. postale        |
|                                         | Berlin ]                                                        |
|                                         |                                                                 |
| Onglet " <b>Données de pilotage</b> "   | 1. Aucune modification                                          |
|                                         |                                                                 |
| Onglet " <b>Opération de paiement</b> " | 1. Aucune modification                                          |
|                                         |                                                                 |
| Onglet "Marketing"                      | 1. Aucune modification                                          |
|                                         |                                                                 |
| Onglet "Données exportation"            | 1. Aucune modification                                          |

b) Données société

Elles indiquent les informations liées à la comptabilité (comptes, conditions de paiement, ...) Accessible via le bouton Données société ou via le menu "Saut / Données société [Ctrl+F2]"

| Onglet " <b>Tenue de compte</b> "       | <ol> <li>Section "Tenue de compte" :<br/>Compte collectif : 140000 [ Créances clients<br/>(national) ]</li> </ol> |
|-----------------------------------------|----------------------------------------------------------------------------------------------------|
| Onglet " <b>Opération de paiement</b> " | 1. Section "Données de paiement" :<br>Conditions de paiement : ZB01 (Dans les 14<br>jours 3 % escompte)           |
| Onglet "Correspondance"                 | 1. Aucune modification                                                                                            |
| Onglet "Assurance"                      | 1. Aucune modification                                                                                            |

# c) Données domaine commercial

Elles indiquent les informations liées à la vente (paiement, condition d'expédition, livraison, ...)

| Accessible via le bouton Données doma | iine co | mmercial ou via le menu "Saut / Données                                                     |
|---------------------------------------|---------|---------------------------------------------------------------------------------------------|
| domaine commercial [Ctrl+F3]"         |         |                                                                                             |
| Onglet " <b>Vente</b> "               | 1.      | Section "Commande client" :                                                                 |
|                                       |         | Probabilité cde : <mark>100 %</mark>                                                        |
|                                       |         | Devise : <mark>EUR</mark> (Euro)                                                            |
|                                       | 2.      | Section "Détermination du prix/Statistiques"                                                |
|                                       |         | :                                                                                           |
|                                       |         | Schéma client : <mark>1</mark> (Standard)                                                   |
|                                       |         |                                                                                             |
| Onglet "Expédition"                   | 1.      | Section "Expédition" :                                                                      |
|                                       |         | Priorité livraison : <mark>2</mark> [ Normale ]                                             |
| Cette information est une             |         | Condition expédition : <mark>02</mark> [ Standard ]                                         |
| composante dans la détermination /    |         | Division livraison : <mark>1000</mark>                                                      |
| autorisation de l'itinéraire.         |         | Regroupement cdes client : 🗹                                                                |
|                                       | 2.      | Section "Livraisons partielles" :                                                           |
|                                       |         | Livraisons partielles max. : <mark>9</mark>                                                 |
|                                       |         |                                                                                             |
| Onglet " <b>Facture</b> "             | 1.      | Section "Conditions de livraison et de paiement" :                                          |
|                                       |         | Incoterms : <mark>CIF Berlin</mark> (Coût, assurance et fret)                               |
|                                       |         | Condition paiement : <mark>ZB01</mark> (Dans les 14 jours 3<br>% escompte)                  |
|                                       |         | Domaine de contrôle des crédits : <mark>1000</mark><br>(Domaine de contrôle crédits Europe) |
|                                       | 2.      | Section "Comptabilité" :                                                                    |
|                                       |         | Groupe imputation : 01 (Produits nationaux)                                                 |
|                                       | 3.      | Section "Taxes" :                                                                           |
|                                       |         | Classification fiscale DE : <mark>1</mark> (Imposable)                                      |
|                                       |         |                                                                                             |
| Onglet " <b>Rôles partenaire</b> "    | 1.      | Visionnez les différents rôles qui sont définis<br>pour le client                           |
|                                       |         |                                                                                             |

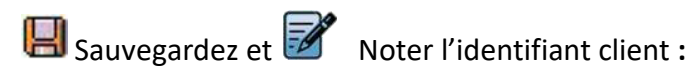

#### 2. Création commande client :

#### Transaction : VA01

Ou : Logistique / ADV / Données de base / Partenaire / Client / Créer

# **Objectif :** Le scénario décrit comment créer une commande un client standard dans un système IDES Allemagne.

Dans l'écran initial, entrez seulement le type de client :
Validez ensuite la transaction en cliquant sur entrer ou

*1.* Entrez CDCL comme type de commande client

A l'écran "Créer Cde client standard : synthèse", entrez le donneur d'ordre (= client)<sup>1</sup>.
 1. Entrez comme donneur d'ordre : CUST-DE + ID personnel
 2. Validez l'information <sup>Q</sup> ou [Enter]

Dans l'onglet "**Vente**", sélectionnez la date de livraison souhaitée.

Sélectionnez l'article et la quantité désirée et validez les informations **a** ou **[Enter]**.

Vous pouvez remarquer que le domaine commercial est déjà pré-rempli.

- Entrez une date de livraison souhaité ou garder la même date de livraison automatique N.B : Eviter de tomber sur un week-end. Notez la date de livraison établie
   Entrez l'article : P-103
- Entrez la quantité : 1
  3. Les informations comme les conditions de paiements, ... sont remplies automatiquement via la fiche article.
  IMPORTANT ne sauvegardez pas encore la

commande

- Sauvegarder 🔛 et notez bien le numéro de votre commande.
- Terminer 🧟 pour mettre fin à la transaction.

Exemple : Nom utilisateur + [PERS]

 $<sup>^1</sup>$  Pour retrouver plus facilement votre commande client par la suite, vous pouvez ajoutez à celle-ci une information personnelle dans le champ  ${\bf N}^{\circ}$  cde achat

#### **Remarque : fonction sous SAP**

Au fond de l'écran, vous trouvez une petite barre d'icône qui vous permet d'apprendre plus d'information. Pour utiliser ces outils, sélectionnez auparavant une ligne dans la zone "Tous les postes"

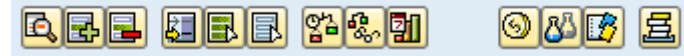

Voici les principales fonctionnalités

- Contrôle disponibilité du poste
- 🕵 Afficher disponibilité
- 📶 Échéance du poste
- Conditions de poste
- Pour visualiser le flux de votre document sous SAP vous lancez la transaction VA03. Vous pouvez faire cette transaction à chaque étape pour contrôler l'acheminement de votre commande sous SAP.

1- Entrez le numéro de votre commande client <u>**Remarque**</u>: le numéro de la dernière commande est repris automatiquement

- Cliquez sur l'icône ou allez dans le Menu "Environnement / Afficher flux doc. [Maj+F5]".
- Terminer 🧟 pour mettre fin à la transaction.
- 3. Livraison sortante

#### Transaction : VL01N

Création de livraison sortante pour votre commande client.

Le processus d'expédition débute une fois que la commande client est créée & enregistrée dans le système.

Le point de départ est la création d'un bulletin de livraison.

Validez les informations 🥙 ou [Enter]

- 1. Entrez le point d'expédition : 1000
- Modifiez la date de sélection : (comme la date de livraison)
- 3. Le système reprend automatiquement l'ordre **en cours**
- Sauvegarder 📙 et notez bien le numéro de votre livraison sortante.
- Terminer 🥝 pour mettre fin à la transaction.

## 4. Ordre de transfert

Transaction : LT03

Création de l'ordre de transfert pour livraison.

Objectif : la préparation de la marchandise pour prélèvement une étape qui consiste à retirer des marchandises d'un magasin et de les mettre à disposition dans un magasin de prélèvement en vue de les préparer à leur expédition.

Une fois que le bulletin de livraison a été créé, veuillez suivre les étapes suivantes :

- 1. Entrez le numéro de magasin : 010
- 2. Choisissez la division : 1000
- 3. IMPORTANT, sélectionnez le déroulement en arrière-plan

Validez les informations 🧐 ou [Enter]

- Notez bien le numéro de votre ordre de transfert
- Terminer 🧟 pour mettre fin à la transaction.

# 5. <u>Sortie de marchandise :</u>

# **Transaction : VL02N**

Modifier livraison sortante Logistique / ADV / Expédition et transport / Livraison sortante / Modifier

# **Objectif : Modifier la livraison sortante pour que le processus d'expédition prenne fin avec la sortie réelle de marchandises.**

La livraison sortante en cours est reprise automatiquement par le système pour la sortie<sup>2</sup> réelle de marchandises.

1. Appuyez simplement sur le bouton Enreg. sortie march.

• Terminer 🧐 pour mettre fin à la transaction.

<sup>&</sup>lt;sup>2</sup> Au moment de la sortie marchandises, le système effectue des tâches en arrière-plan comme la gestion du stock, ... Par conséquence, vu que le système met à jour des éléments liés au produit, celui-ci peut être bloqué pour les autres utilisateurs durant la mise à jour de l'opération.

Il est <u>vivement conseillé</u> de ne pas cliquer tous en même temps sur la sortie de marchandises pour ne pas avoir d'effet bloquant si tous les utilisateurs ont pris le même article.

# 6. <u>La Facturation :</u>

## a. Création de la facture

#### **Transaction : VF01**

Logistique / ADV / Facturation / Facture

## **Objectif : facturer la vente et l'envoyer au client pour encaissement**

Le système reprend automatiquement le dernier numéro de livraison

1. Validez les informations 🧟 ou [Enter]

- Sauvegarder 🛄 et notez bien le numéro de votre facture client.
- Terminer 🧟 pour mettre fin à la transaction.

# b. <u>Afficher pièce</u>

Transaction : VF03

Afficher la facture client crée précédemment.

# **Objectif : visualiser la facture crée et constater l'enregistrement dans les comptes** (Client, Vente & TVA) de la comptabilité de la société IDES

- Votre numéro de facture s'affiche, cliquez sur le bouton
- Dans la fenêtre "Liste des pièces en gestion comptable", sélectionnez la pièce

comptable & cliquez sur le bouton 🙆.

- Vous pouvez désormais visualiser, les écritures client, vente & TVA pour contrôler l'exactitude des informations.
- Terminer  $\bigcirc$  pour mettre fin à la transaction.

## c. <u>Solde du compte client :</u>

#### Transaction : FBL5N

**Ou** Gestion comptable / Comptabilité financière / Clients / Compte Visualisez la liste des postes individuels clients

**Objectif : permet de visualiser l'état du compte client ici CUST-DE + ID personnel ses factures payées et non soldées** 

| À l'écran « sélection client » entrez : | 1. | Compte client : <mark>CUST-DE + ID personnel</mark><br>Société : <mark>1000</mark> |
|-----------------------------------------|----|------------------------------------------------------------------------------------|
| Au niveau de « sélection des postes »   | 2. | Statut : <mark>Tous les postes</mark>                                              |
| Puis vous Exécutez 🏵                    |    |                                                                                    |

# 7. L'encaissement

Transaction : F-28 Comptabiliser l'encaissement selon les conditions de paiement

**Objectif : Nous sommes dès lors dans le module FI donc le service financier va pouvoir procéder à l'encaissement de la facture (suite à la réception du paiement par le client)** 

|                                                       | 1. | Entrez la date de la pièce : <mark>aujourd'hui</mark>                                                                                      |
|-------------------------------------------------------|----|----------------------------------------------------------------------------------------------------|
| A l'écran initial, section                            | 2. | Compte : <mark>113100</mark> (Deutsche Bank)                                                                                               |
| « données bancaires » entrez :                        |    | Entrez le montant <mark>: à déterminer**</mark>                                                                                            |
|                                                       |    | <ul> <li>** Dans un nouveau mode (cliquez sur ), suivez les étapes ci-dessous :</li> <li>Lancez la transaction VA03 pour la</li> </ul>     |
|                                                       |    | commande client en cours                                                                                                    |
|                                                       |    | • Validez les informations 🧐 ou [Enter]                                                                                                    |
|                                                       |    | • En bas de l'écran, cliquez sur le bouton (Conditions de poste).                                                                          |
| Au niveau de la section<br>« sélection des postes non |    | • Ensuite, copiez le Montant Final et coller<br>le  au niveau de l'écran initial, section<br>«Données bancaires», dans la case<br>Montant. |
| soldés » déterminez le payeur :                       | 3. | Compte du payeur : <mark>CUST-DE</mark> + ID personnel                                                                                     |
|                                                       | 4. | Cliquez sur le bouton "Traitement des postes non soldés" Traiter PNS                                                                       |

# Pour traiter le RAPPROCHEMENT :

Une fenêtre, qui s'affiche, comprend les postes du compte de votre client créé et la facture établie.

- Sauvegarder 🔲 et notez bien le numéro de votre pièce comptable.
- Terminer 🧟 pour mettre fin à la transaction.

# 8. Flux de document :

Transaction : VA03Affichez le flux de document

*Remarque : le numéro de la dernière commande est repris automatiquement* 

➢ Le flux de document lié à la commande client est terminé. La pièce comptable a été rapprochée et par conséquence il n'existe plus de poste ouvert pour cette commande.

• Terminer  $\bigcirc$  pour mettre fin à la transaction.

# 9. <u>Compte client :</u>

### a. Analyse du compte

**Transaction : FD11** 

Ou bien : Gestion comptable / Comptabilité financière / Clients / Compte

1.

### Objectif : Analyser en détail le compte de votre client

Dans l'écran "**Analyse du compte Client : Écran initial**", entrez les informations au sujet de votre client

Ensuite Validez les informations ou [Enter] Ou sélectionnez un bouton de la barre d'application pour arriver directement à la vue désirée

Client : CUST-DE + ID personnel

### **Conclusion**

Félicitations vous venez d'effectuer votre première Création client - Commande client standard dans la société IDES Allemagne.

1. Double cliquez sur le montant de l'escompte pour l'affecter au Montant saisi de la commande client.

- 1. Entrez le numéro de votre commande client
- 2. Cliquez sur l'icône 🍄